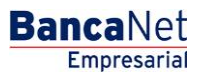

Cobranza > Cobranza Universal > Alta de Cuentas Virtuales >

### Contenido

| » Alta de cuentas virtuales - Solicitud directa                    | 2  |
|--------------------------------------------------------------------|----|
| » Alta de cuentas virtuales - Solicitud directa - Confirmación     | 3  |
| » Alta de cuentas virtuales - Solicitud directa - Aplicación       | 5  |
| » Alta de cuentas virtuales - Solicitud por archivo                | 7  |
| » Alta de cuentas virtuales - Solicitud por archivo - Aplicación   | 10 |
| » Alta de cuentas virtuales - Solicitud por archivo - Error layout | 12 |

Cobranza > Cobranza Universal > Alta de Cuentas Virtuales >

### » Alta de cuentas virtuales - Solicitud directa

### ¿Qué encuentro en esta página?

En esta página puede generar una solicitud directa para el alta de cuentas virtuales.

### ¿Cómo puedo obtener los datos que me interesan?

La página está compuesta por los siguientes elementos:

#### 1. Alta de cuentas virtuales

Comprende los siguientes elementos:

- Elija el tipo de solicitud:
  - o Solicitud directa
  - Solicitud por archivo
- Cuenta global: Elija una cuenta en esta lista de selección.
- Número de cuentas virtuales a solicitar (máximo 500 por solicitud): Aquí debe registrar el número de cuentas virtuales que desee solicitar.

Al hacer clic en el botón "Continuar", aparecerá la pantalla de confirmación de la operación.

| BancaNet<br>Empresarial                        | Javier Álvarez   Empresa Demo S.A. de C.V.<br>javieralvarez@empresademo.com.mx.   55.55.1111.0000   <u>Actualizar</u><br>Martes 07 de Julio de 2015, 12:00 Centro de México   Último acceso por BancaNet: 20/12/15 a las 01:30:54 | ▲ 🜲 🖾 🌣   |
|------------------------------------------------|----------------------------------------------------------------------------------------------------|-----------|
| CONSULTAS TRANSFERENCIAS Y F                   | AGOS IMPUESTOS Y CONTRIBUCIONES COBRANZA INVERSIONES SERVICIOS ADICIONALES ADMINISTRACIÓN                                                                                                    | SALIR     |
| Informe de pagos (TIP)                         | ciliación 📀 Cobranza Universal 🔇 Cobros Masivos                                                                                                    |           |
| Cobranza Univer                                | sal                                                                                                    | 0         |
| Consulta                                       | Alta de Cuentas Virtuales<br>Seleccione el tipo de solicitud, proporcione la información requerida y dé clic en "Continuar".                                                                                                    |           |
| Alta de Cuentas Virtuales                      | Solicitud directa     Solicitud nor archiva                                                                                                    |           |
| Alias en cuentas ∀irtuales                     | Cuenta global                                                                                                    |           |
| Demo<br><b>Banca</b> Net<br><b>Empresarial</b> | 100-63858 - EMPRESA DEMO 16   Número de Cuentas virtuales a solicitar (Máximo 500 por solicitud)                                                                                                    |           |
| ¿Qué desea hacer?                              |                                                                                                    | Continuar |
| Movimientos                                    | 516V                                                                                                    |           |
| Sabanamex Isab                                 | leg Copyrigni 2009, Detectios Reservados, banco Nacional de Mexico, S.A., integrante de Grupo Finânciero Banamex.<br>El la Católica 44. Centro Histórico. Del. Cuauhtémoc. C.P. 06000, México, Distrito Federal, México           |           |

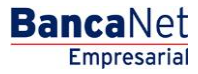

Cobranza > Cobranza Universal > Alta de Cuentas Virtuales >

### » Alta de cuentas virtuales - Solicitud directa - Confirmación

### ¿Qué encuentro en esta página?

En esta página puede confirmar la solicitud directa, para el alta de cuentas virtuales.

### ¿Cómo puedo obtener los datos que me interesan?

La página está compuesta por los siguientes elementos:

### 1. Cuenta global

Muestra la cuenta global.

#### 2. Cuentas virtuales solicitadas:

Muestra el número de cuentas virtuales solicitadas.

#### 3. Fecha de solicitud

Muestra la fecha de solicitud.

Al hacer clic en el botón "Regresar", aparecerá la anterior pantalla de captura de información.

Al hacer clic en el botón "Aceptar", aparecerá una ventana en donde deberá registrar su Challenge para aplicar la operación.

| BancaNet<br>Empresarial                                                  |                                                                                                    | Martes 07 de Julio de 2                                                                         | Javier Álvarez   Empresa Demo S.A. de C.V.<br>javieralvarez@empresademo.com.mx   55.55.1111.0000   <u>Actualter</u><br>015, 12:00 Centro de México   Último acceso por BancaNet: 20/12/15 a las 01:30:54 | ☆ 🜲 🖾 🛠 |
|--------------------------------------------------------------------------|----------------------------------------------------------------------------------------------------|-------------------------------------------------------------------------------------------------|----------------------------------------------------------------------------------------------------|---------|
| CONSULTAS TRANSFERENCIAS Y P                                             | AGOS IMPUESTOS Y CONTRIBUCIONES COBRANZ                                                                         | A INVERSIONES SERVICIOS ADICIONALES                                                             | ADMINISTRACIÓN                                                                                                    | SALIR   |
| Informe de pagos (TIP)                                                   | iciliación 🐵 Cobranza Universal 🔇 Cobros Masivos                                                                |                                                                                                 |                                                                                                    |         |
| Cobranza Univer                                                          | sal                                                                                                    |                                                                                                 |                                                                                                    | 0       |
| Consulta                                                                 | Alta de Cuentas Virtuales<br>Confirme los datos de su solicitud y dé clic en "Aceptar"                          |                                                                                                 |                                                                                                    |         |
| Alta de Cuentas Virtuales                                                |                                                                                                    |                                                                                                 |                                                                                                    |         |
| Alias en cuentas Virtuales                                               | Solicitud de<br>cuentas virtuales                                                                               | Cuenta global                                                                                   | EMPRESA DEMO 16 - 0100 / 00000063858                                                                                                    |         |
|                                                                          |                                                                                                    | Cuentas virtuales solicitadas                                                                   | 12                                                                                                    |         |
| Demo                                                                     |                                                                                                    | i echa de solicitud                                                                             | 24/00/2012                                                                                                    |         |
| BancaNet<br>Empresarial                                                  | Regresar                                                                                                    |                                                                                                 |                                                                                                    | Aceptar |
| ¿Qué desea hacer?                                                        |                                                                                                    |                                                                                                 |                                                                                                    |         |
| <ul> <li><u>Ver Estado de cuenta y</u><br/><u>Movimientos</u></li> </ul> |                                                                                                    |                                                                                                 |                                                                                                    |         |
| WEBTEXT01-ND001-LACINTGTDUA                                              |                                                                                                    |                                                                                                 |                                                                                                    |         |
| 🝪 Banamex 🛛 🖓                                                            | @ Copyright 2009, Derechos Reservados. Banco Nacio<br>el la Católica 44. Centro Histórico. Del. Cuauhtémoc. C.f | onal de México, S.A., integrante de Grupo Financi<br>º. 06000, México, Distrito Federal, México | ero Banamex.                                                                                                    |         |

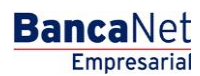

BancaNet Empresarial

Cobranza > Cobranza Universal > Alta de Cuentas Virtuales >

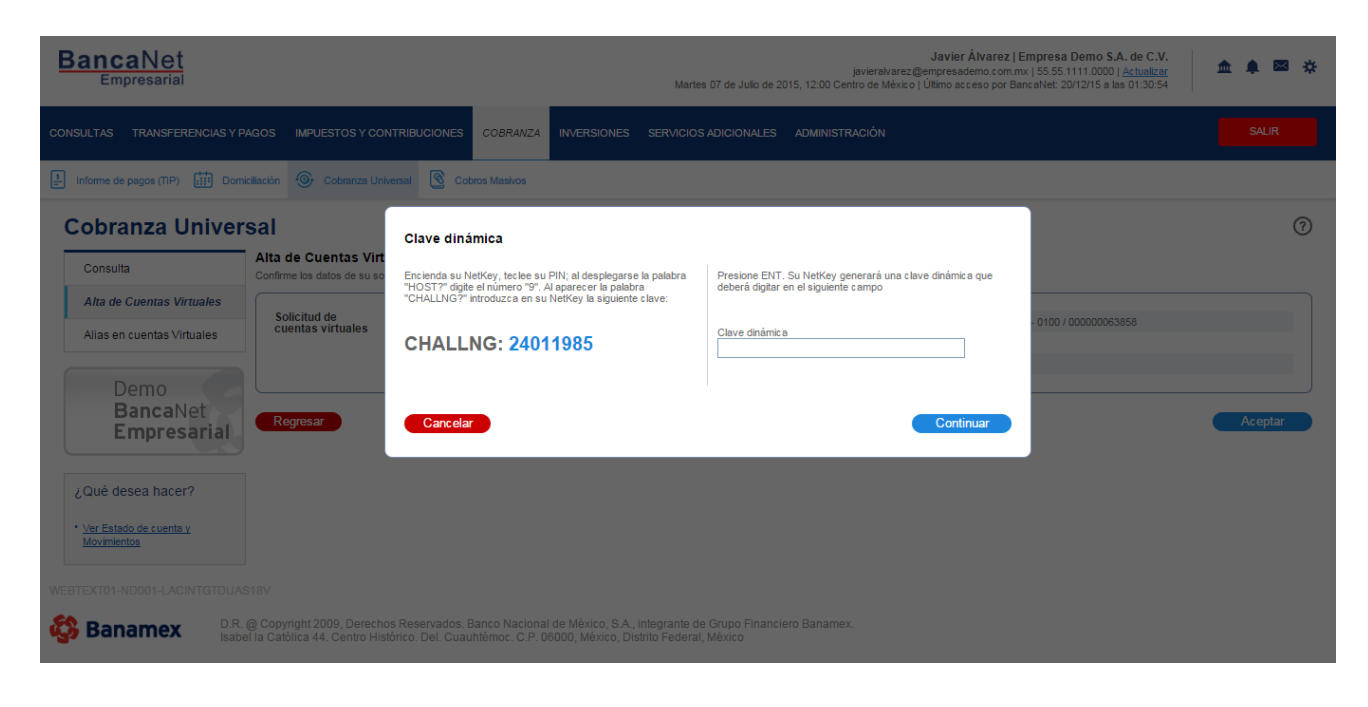

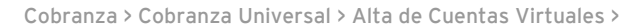

### Alta de cuentas virtuales - Solicitud directa - Aplicación

### ¿Qué encuentro en esta página?

En esta página puede validar, mediante un número de folio, la aplicación de la solicitud directa de alta de cuentas virtuales.

### ¿Cómo puedo obtener los datos que me interesan?

Aparece la leyenda "Solicitud de cuentas virtuales", seguida de los siguientes elementos:

### 1. Cuenta global

Muestra la cuenta global.

### 2. Cuentas virtuales solicitadas

Muestra el número de cuentas virtuales solicitadas.

### 3. Fecha de solicitud

Muestra la fecha de solicitud.

### 4. Usuario 1

Muestra el nombre del usuario 1.

### 5. Usuario 2

Muestra el nombre del usuario 2.

### 6. Estatus de solicitud

Muestra el estatus de la solicitud.

**Nota importante:** Aparece la leyenda "Las cuentas solicitadas estarán generadas a partir de mañana y disponibles para su consulta por 5 días".

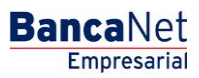

Empresarial Página 6

**Banca**Net

Cobranza > Cobranza Universal > Alta de Cuentas Virtuales >

| BancaNet<br>Empresarial                                                  |                                                    | Martes 07 de Julio de                                   | Javier Álvarez   Empresa Demo S.A. de C.V.<br>javieralvarez@empresademo.com.mx   55.55.1111.0000   <u>Actualtar</u><br>2015, 12:00 Centro de México   Ultimo acceso por BancaNet. 2012/15 a las 01:30:54 | ▲ ♣ ⊠ ☆ |
|--------------------------------------------------------------------------|----------------------------------------------------|---------------------------------------------------------|----------------------------------------------------------------------------------------------------|---------|
| CONSULTAS TRANSFERENCIAS Y P                                             | AGOS IMPUESTOS Y CONTRIBUCIONES COBRAI             | VZA INVERSIONES SERVICIOS ADICIONALES                   | ADMINISTRACIÓN                                                                                                    | SALIR   |
| Informe de pagos (TIP)                                                   | iliación 🐵 Cobranza Universal 🔇 Cobros Masivo      | S                                                       |                                                                                                    |         |
| Cobranza Univers                                                         | sal                                                |                                                         |                                                                                                    |         |
| Consulta                                                                 | Alta de Cuentas Virtuales                          |                                                         |                                                                                                    |         |
| Alta de Cuentas Virtuales                                                | Su solicitud ha sido recibida con número de f      | olio 12345678.                                          |                                                                                                    |         |
| Alias en cuentas Virtuales                                               |                                                    |                                                         |                                                                                                    |         |
| Dama                                                                     | Solicitud de                                       | Cuenta global                                           | Seguros Axa S.A. de C.V 1324 / 1234567                                                                                                    |         |
| Demo                                                                     |                                                    | Cuentas virtuales solicitadas                           | 20                                                                                                    |         |
| Emprosprial                                                              |                                                    | Fecha de solicitud                                      | 24/08/2012                                                                                                    |         |
| Linpresaria                                                              |                                                    | Usuario 1                                               | Mónica Ortiz Juárez                                                                                                    |         |
|                                                                          |                                                    | Estatus de solicitud                                    | Completada                                                                                                    |         |
| ¿Qué desea hacer?                                                        |                                                    |                                                         |                                                                                                    | )       |
| <ul> <li><u>Ver Estado de cuenta y</u><br/><u>Movimientos</u></li> </ul> | Importante: Las cuentas solicitadas estarán genera | das a partir de mañana y disponibles para su consulta ( | or 5 dias.                                                                                                    |         |
| WEBTEXT01-ND001-LACINTGTDUAS                                             |                                                    |                                                         |                                                                                                    |         |

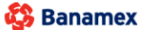

D.R. @ Copyright 2009, Derechos Reservados. Banco Nacional de México, S.A., integrante de Grupo Financiero Banamex. Isabel la Católica 44. Centro Histórico. Del. Cuauhtémoc. C.P. 06000, México, Distrito Federal, México

Cobranza > Cobranza Universal > Alta de Cuentas Virtuales >

### Alta de cuentas virtuales - Solicitud por archivo

### ¿Qué encuentro en esta página?

En esta página puede solicitar, por medio de un archivo, el alta de las cuentas virtuales.

#### ¿Cómo puedo obtener los datos que me interesan?

La página está compuesta por las siguientes secciones:

#### 1. Alta de cuentas virtuales

Seleccione una de las siguientes opciones:

- $\circ$  Solicitud directa
- Solicitud por archivo
- Archivo: Esta caja de texto está seguida del botón "Examinar", que permite seleccionar o buscar un archivo.

**Nota:** En caso de que el archivo a importar no corresponda con la opción seleccionada, aparecerá un mensaje de error que le indicará que revise su formato e intente importarlo de nuevo.

En el caso de que el archivo a importar contenga más de 50 errores, aparecerá un mensaje de error que le indicará que verifique la información, realice las modificaciones necesarias e intente cargarlo de nuevo.

En caso de que no tenga cuentas incorporadas a este servicio, BancaNet Empresarial le indicará que consulte a su ejecutivo para activar el servicio de cobranza universal para sus cuentas.

Al hacer clic en el botón "Continuar", aparecerá la pantalla de confirmación de la operación.

| BancaNet<br>Empresarial                                                  | Javier Álvarez   Empresa Demo S.A. de C.V.<br>javieralvarez@empresademo.com.mx   55.55.1111.0000   <u>Actualizar</u><br>Martes 07 de Julio de 2015, 12:00 Centro de México   Último acceso por BancalNet: 20/12/15 a las 01:30.54 | ≜ 🜲 🖾 🔅   |
|--------------------------------------------------------------------------|----------------------------------------------------------------------------------------------------|-----------|
| CONSULTAS TRANSFERENCIAS Y F                                             | AGOS IMPUESTOS Y CONTRIBUCIONES COBRANZA INVERSIONES SERVICIOS ADICIONALES ADMINISTRACIÓN                                                                                                    | SALIR     |
| Informe de pagos (TIP)                                                   | iciliación 🐵 Cobranza Universal 🔇 Cobros Mashos                                                                                                    |           |
| Cobranza Univer                                                          | sal                                                                                                    | 0         |
| Consulta                                                                 | Alta de Cuentas Virtuales<br>Seleccione el tipo de solicitud, proporcione la información requerida y dé clic en "Continuar".                                                                                                    |           |
| Alta de Cuentas Virtuales                                                |                                                                                                    |           |
| Alias en cuentas Virtuales                                               | Solicitud directa                                                                                                    |           |
| Demo<br>BancaNet<br>Empresarial                                          | Cuenta groba       Seleccione una cuenta       Archivo       C. Makepath/Report cav   Examinar                                                                                                    |           |
| ¿Qué desea hacer?                                                        |                                                                                                    | Continuar |
| Ver Estado de cuenta y<br><u>Movimientos</u> WEBTEXT01-ND001-LACINTGTDUA |                                                                                                    |           |
| 🖧 Banamex 🛄                                                              | @ Copyright 2009, Derechos Reservados, Banco Nacional de México, S.A., integrante de Grupo Financiero Banamex.                                                                                                    |           |

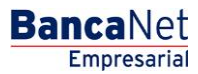

Cobranza > Cobranza Universal > Alta de Cuentas Virtuales >

BancaNet Empresarial

Página 8

Altas de cuentas virtuales - Solicitud por archivo - Confirmación

### ¿Qué encuentro en esta página?

En esta página puede confirmar, por medio de un archivo, el alta de las cuentas virtuales.

### ¿Cómo puedo obtener los datos que me interesan?

La página está compuesta por los siguientes elementos:

### 1. Archivo

Muestra el nombre del archivo.

### 2. Cuenta global

Muestra la cuenta global.

### 3. Cuentas virtuales solicitadas

Muestra las cuentas virtuales solicitadas.

### 4. Fecha de solicitud

Muestra la fecha de solicitud.

Al hacer clic en el botón "Regresar", aparecerá la anterior pantalla de captura de información.

Al hacer clic en el botón "Aceptar", aparecerá una ventana donde deberá registrar su Challenge para aplicar la operación.

Cobranza > Cobranza Universal > Alta de Cuentas Virtuales >

| BancaNet<br>Empresarial                                                  |                                                    | Martes 07 de Julio de 2019                                                         | Javier Álvarez   Empresa Demo S.A. de C.V.<br>javieralvarez@empresademo.com.mx.   55.55.1111.0000   <u>Actualizar</u><br>i, 12:00 Centro de México   Ultimo acceso por BancaNet. 20/12/15 a las 01:30:54 | ▲ 🜲 🖾 🔅 |
|--------------------------------------------------------------------------|----------------------------------------------------|------------------------------------------------------------------------------------|----------------------------------------------------------------------------------------------------|---------|
| CONSULTAS TRANSFERENCIAS Y PA                                            | GOS IMPUESTOS Y CONTRIBUCIONES COBRA               | NZA INVERSIONES SERVICIOS ADICIONALES                                              | ADMINISTRACIÓN                                                                                                    | SALIR   |
| Informe de pagos (TIP)                                                   | liación 📀 Cobranza Universal 🔇 Cobros Masivo       | 8                                                                                  |                                                                                                    |         |
| Cobranza Univers                                                         | sal                                                |                                                                                    |                                                                                                    | 0       |
| Consulta                                                                 | Alta de Cuentas Virtuales                          |                                                                                    |                                                                                                    |         |
| Alta de Cuentas Virtuales                                                | Su solicitud ha sido recibida con número de        | folio 0000017                                                                      |                                                                                                    |         |
| Alias en cuentas Virtuales                                               |                                                    |                                                                                    |                                                                                                    |         |
| Dama                                                                     | Solicitud de<br>cuentas virtuales                  | Archivo                                                                            | PRUEBA ALTA CTA VIRTUAL.txt                                                                                                    |         |
| Demo                                                                     |                                                    | Cuenta global                                                                      | 870-567118-EDO DE GTO SRIA DE EDUC ES                                                                                                    |         |
| BancaNet                                                                 |                                                    | Cuentas virtuales solicitadas                                                      | 4                                                                                                    |         |
| Empresariai                                                              |                                                    | Fecha de solicitud                                                                 | 29 / 08 / 2011                                                                                                    |         |
|                                                                          |                                                    | Usuario 1                                                                          | 21 BEST, BANKING/REASIGNAR                                                                                                    |         |
| ¿Qué desea hacer?                                                        |                                                    | Estatus de solicitud                                                               | Completada                                                                                                    |         |
| <ul> <li><u>Ver Estado de cuenta y</u><br/><u>Movimientos</u></li> </ul> |                                                    | Nota: Se ha generado una copia de respaldo c<br>C:\Documents and Settings\citiadmi | el archivo transferido en la ruta de origen:<br>NEscritorio\S12700000017.zip                                                                                                    |         |
|                                                                          | Importante: Las cuentas solicitadas estarán genera | idas a partir de mañana y disponibles para su consulta por 5                       | días.                                                                                                    |         |

Banamex D.R. @ Copyright 2009. Derechos Reservados. Banco Nacional de México, S.A., Integrante de Grupo Financiero Banamex. Isabel la Católica 44. Centro Histórico. Del. Cuauhtémoc. C.P. 06000, México, Distrito Federal, México

| BancaNet<br>Empresarial                                                                                                    | Marte                                                                                                    | <b>Javier Álvarez   Empres</b><br>javieralvarez@empresademocom.mx   55:55<br>s 07 de Julio de 2015, 12:00 Centro de México   Úttimo acceso por BancaNet: | a Demo S.A. de C.V.<br>5.1111.0000   <u>Actualizar</u><br>20/12/15 a las 01:30:54 |
|----------------------------------------------------------------------------------------------------|----------------------------------------------------------------------------------------------------|----------------------------------------------------------------------------------------------------|-----------------------------------------------------------------------------------|
|                                                                                                    | ITRIBUCIONES COBRANZA INVERSIONES SERVICIOS                                                                                                    |                                                                                                    |                                                                                   |
| Informe de pagos (TIP)                                                                                                    | rersal Cobros Masivos                                                                                                    |                                                                                                    |                                                                                   |
| Consulta       Alta de Cuentas Virtuales         Aita de cuentas Virtuales       Materia de dus de sues         Demo<br>BancaNet<br>Empresaria       Materia de dus de sues         Qué desea hacer?       Ner Estado de cuenta v<br>Movimientos         Ver Estado de cuenta v<br>Movimientos       Altare de sues | Clave dinámica<br>Encienda su NetKey, tec lee su PIN: al desplegarse la palabra<br>"HOST" digle el número "5". Al aparecer la palabra<br>"CHALLNG" introduzca en su NetKey la siguiente clave:<br>CHALLNG: 24011985<br>Cancelar<br>s Reservados. Banco Nacional de México, S.A., integrante de<br>proc. Del. Cuauhtémoc. C.P. 06000, México, Dietrito Federal | Presione ENT. Su NetKey generará una clave dinámica que<br>deberá digitar en el siguiente campo<br>Clave dinámica<br>Continuar                           | (00000083858<br>/ Coptar                                                          |

# BancaNet Empresarial

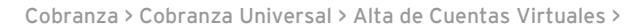

### Alta de cuentas virtuales - Solicitud por archivo - Aplicación

### ¿Qué encuentro en esta página?

En esta página puede validar, mediante un número de folio, la aplicación de la solicitud de alta de cuentas virtuales.

### ¿Cómo puedo obtener los datos que me interesan?

Aparece la opción *Solicitud de cuentas virtuales*, seguida por los siguientes elementos:

### 1. Archivo

Muestra el nombre del archivo.

### 2. Cuenta global

Muestra la cuenta global.

### 3. Cuentas virtuales solicitadas

Muestra el número de cuentas virtuales solicitadas.

### 4. Fecha de solicitud

Muestra la fecha de solicitud.

### 5. Usuario 1

Muestra el nombre del usuario 1

### 6. Usuario 2

Muestra el nombre del usuario 2

### 7. Estatus de solicitud

Muestra el estatus de la solicitud.

**Nota importante:** Aparecerá la siguiente leyenda: "Las cuentas solicitadas estarán generadas a partir de mañana y estarán disponibles para su consulta por 5 días".

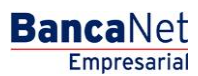

Empresarial Página 11

**Banca**Net

Cobranza > Cobranza Universal > Alta de Cuentas Virtuales >

| BancaNet<br>Empresarial                               |                                                     | Martes 07 de Julio de                                                    | Javier Álvarez   Empresa Demo S.A. de C.V.<br>javieralvarez@empresademo.com.mx   55.55.1111.0000  <u>Actualizar</u><br>2015, 12:00 Centro de México   Ultimo acceso por BancaNet: 20/12/15 a las 01:30:54 | ▲ 🜲 🖾 🌣 |
|-------------------------------------------------------|-----------------------------------------------------|--------------------------------------------------------------------------|----------------------------------------------------------------------------------------------------|---------|
| CONSULTAS TRANSFERENCIAS Y PA                         | GOS IMPUESTOS Y CONTRIBUCIONES COBRAN               | IZA INVERSIONES SERVICIOS ADICIONALES                                    | administración                                                                                                    | SALIR   |
| Informe de pagos (TIP)                                | iliación 💿 Cobranza Universal 🔇 Cobros Masivos      | j                                                                        |                                                                                                    |         |
| Cobranza Univers                                      | sal                                                 |                                                                          |                                                                                                    | 0       |
| Consulta                                              | Alta de Cuentas Virtuales                           |                                                                          |                                                                                                    |         |
| Alta de Cuentas Virtuales                             | Su solicitud ha sido recibida con número de f       | olio 0000017                                                             |                                                                                                    |         |
| Alias en cuentas Virtuales                            |                                                     |                                                                          |                                                                                                    |         |
| Demo                                                  | Solicitud de<br>cuentas virtuales                   | Archivo<br>Cuenta clobal                                                 | PRUEBA ALTA CTA VIRTUAL.txt                                                                                                    |         |
| BancaNet                                              |                                                     | Cuenta giobal                                                            | 4                                                                                                    |         |
| Empresarial                                           |                                                     | Fecha de solicitud                                                       | 29 / 08 / 2011                                                                                                    |         |
|                                                       |                                                     | Usuario 1                                                                | 21 BEST, BANKING/REASIGNAR                                                                                                    |         |
| ¿Qué desea hacer?                                     |                                                     | Estatus de solicitud                                                     | Completada                                                                                                    |         |
| • <u>Ver Estado de cuenta y</u><br><u>Movimientos</u> |                                                     | Nota: Se ha generado una copia de respi<br>C:\Documents and Settings\cit | ido del archivo transferido en la ruta de origen:<br>admintEscritoriolS12700000017.2lp                                                                                                    |         |
|                                                       | Importante: Las cuentas solicitadas estarán generad | tas a partir de mañana y disponibles para su consulta                    | por 5 días.                                                                                                    |         |
|                                                       |                                                     |                                                                          |                                                                                                    |         |

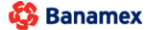

Banamex D.R. @ Copyright 2009. Derechos Reservados. Banco Nacional de México, S.A., Inlegrante de Grupo Financiero Banamex. Isabel la Católica 44. Centro Histórico. Del. Cuauhtémoc. C.P. 06000, México, Distrito Federal, México

Cobranza > Cobranza Universal > Alta de Cuentas Virtuales >

### Alta de cuentas virtuales - Solicitud por archivo - Error layout

### ¿Qué encuentro en esta página?

Esta página muestra el mensaje de error en la carga de un archivo de alta de cuentas virtuales.

### ¿Cómo puedo obtener los datos que me interesan?

La página está compuesta por las siguientes secciones:

### 1. Archivo

Tiene los siguientes elementos:

- Nombre de archivo: Muestra el nombre del archivo.
- Registros válidos: Muestra el total de registros válidos.
- Registros inválidos: Muestra el total de registros inválidos.

### 2. Detalle de errores

Sección seguida de un resumen con las siguientes columnas:

- Número de registro: Muestra el número de registro.
- Descripción: Muestra la descripción del registro.
- Campo: Muestra el número de campo donde se encuentra el error.

Al hacer clic en el botón "Aceptar", aparecerá la pantalla de *Alta de cuentas*.

| El archivo no se ha cargado debido a o | ue contiene errores. Verifique el detalle de errores q                 | ue se presenta, realice las modificaciones necesarias e intente c       | rgarlo nuevamente. |  |
|----------------------------------------|------------------------------------------------------------------------|-------------------------------------------------------------------------|--------------------|--|
|                                        |                                                                        |                                                                         |                    |  |
| Archivo                                | Nombre de archivo                                                      | Cuentas_e                                                               | nero.bd            |  |
|                                        | Registros válidos                                                      | 12                                                                      |                    |  |
|                                        | Registros inválidos                                                    | 13                                                                      |                    |  |
|                                        | No. de registro                                                        | Descripción                                                             | Campo              |  |
|                                        | 5                                                                      | Valor de registro inválido                                              | 2                  |  |
|                                        | 6                                                                      | Longitud de registro inválida                                           | 1                  |  |
|                                        | 10                                                                     | Valor de registro inválido                                              | 3                  |  |
| a 50 de 1000 <u>e A</u>                | nterior 🚺 2   3   4   5   6   7   8   9   10   11   <u>Siquiente »</u> |                                                                         |                    |  |
|                                        | Si desea c                                                             | onsultar el lavout correspondiente a este tipo de archivo dé clic aquí. |                    |  |

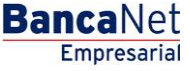